# 1 User Login

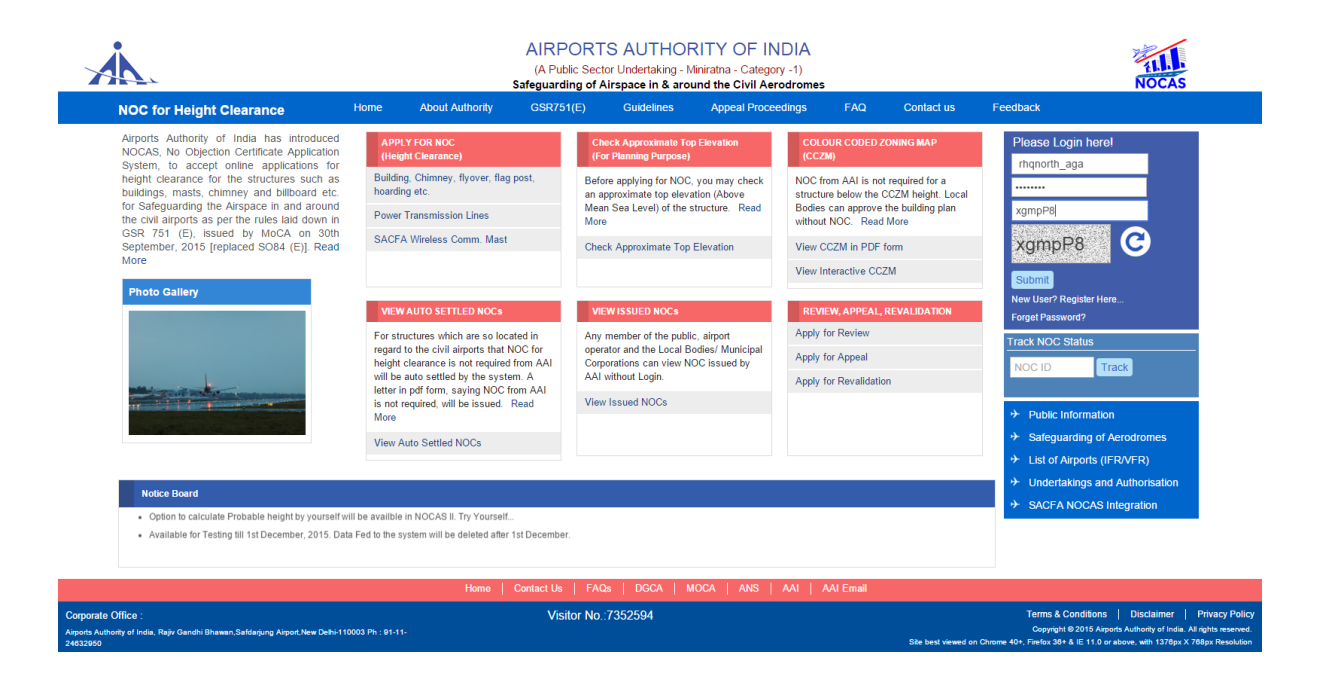

Fig 1(Main window with Login Section)

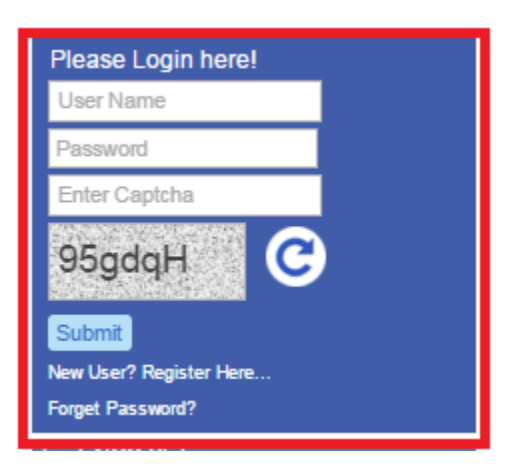

Fig 2(Log IN Section)

- 1. User moves to Login section on the Home page of NOCAS II application where he can login with following users :
  - AGA
  - CNS
  - PANS\_OPS
  - AO
- 2. User Enters 'User Name'
- 3. User Enters the 'Password'
- 4. User enters the 'Captcha'
- 5. User can change the 'Captcha' using 🖙 Button
- 6. User Clicks the Submit Button and reaches to the corresponding page as per entered user credential or gets the error message if any entry is not correct.

# 2 AAI User Dashboard

| Å.                                                                                                   |               |           | AIRPOR<br>(A Public Sec<br>Safeguarding of | TS AUTHORITY OF IND<br>tor Undertaking - Miniratna - Category<br>Airspace in & around the Civil Aer | [A<br>1)<br>odromes                                    | NOCAS                                                                                                    |
|----------------------------------------------------------------------------------------------------|---------------|-----------|--------------------------------------------|----------------------------------------------------------------------------------------------------|--------------------------------------------------------|----------------------------------------------------------------------------------------------------|
| NOCAS                                                                                                | ≡ we          | ELCOME    | RHQNORTH_AGA                               |                                                                                                    |                                                        | Logout  Change Password  Help                                                                                                    |
| 역 Online Verification                                                                                | Searc         | h NOC     |                                            |                                                                                                    |                                                        | ÷                                                                                                    |
| 연 Online NOCC                                                                                        |               |           |                                            |                                                                                                    |                                                        |                                                                                                    |
| 🕒 Offline NOCC                                                                                       | NOC Ap        | plication | s List                                     |                                                                                                    |                                                        |                                                                                                    |
| Settled Cases                                                                                        |               |           | NOCID 👻                                    | Owner Name                                                                                          | Site Address                                           | NOC Status                                                                                                    |
|                                                                                                    | 2             | 0         | SAFD/NORTH/B/120115/44656                  | Varun                                                                                               | lest<br>Mumbai                                         | APPLIED                                                                                                    |
| Le Review NOC <                                                                                      | 3             | 0         | SAFD/NORTH/B/113015/44644                  | Varun                                                                                               | Mumbai                                                 | APPLIED                                                                                                    |
| Revalidate NOC                                                                                       | 4             | 0         | SAFD/NORTH/B/113015/44643                  | Varun                                                                                               | Test                                                   | APPLIED                                                                                                    |
| 🛗 Appeal 🛛 🔍                                                                                         | 5             | 0         | SAFD/NORTH/B/113015/44636                  | Varun                                                                                               | Gurgaon                                                | APPLIED                                                                                                    |
|                                                                                                    | 6             | ۲         | SAFD/NORTH/B/112715/44597                  | Test                                                                                                | Gurgaon                                                | APPLIED                                                                                                    |
|                                                                                                    | 7             | ۲         | SAFD/NORTH/B/112515/44528                  | Test                                                                                                | Test                                                   | APPLIED                                                                                                    |
| NOC Status Wise Report                                                                               | 8             | 0         | SAFD/NORTH/B/112515/44527                  | Sunny                                                                                               | ijhj                                                   | APPLIED                                                                                                    |
| 🖂 Statistical Analysis                                                                               | 9             | 0         | SAFD/NORTH/B/112515/44523                  | Test                                                                                                | Test                                                   | APPLIED                                                                                                    |
| View Issued NOC                                                                                      | 10            | 0         | SAFD/NORTH/8/112315/44457                  | Test                                                                                                | abcd                                                   | APPLIED                                                                                                    |
|                                                                                                    |               |           |                                            | re de Page 1 OF 4                                                                                   | e> e= 10 V                                             | View 1 - 10 of 37                                                                                                    |
| View NOC Archive                                                                                     |               |           |                                            |                                                                                                    |                                                        |                                                                                                    |
| View NOC Brief                                                                                       | View I        | Мар       | View Application                           |                                                                                                    |                                                        |                                                                                                    |
| 🖂 Circulars & Orders                                                                                 |               |           |                                            |                                                                                                    |                                                        |                                                                                                    |
| ✓ Distance Measurement Tool                                                                          |               |           |                                            |                                                                                                    |                                                        |                                                                                                    |
|                                                                                                    |               |           |                                            |                                                                                                    |                                                        |                                                                                                    |
|                                                                                                    |               |           |                                            |                                                                                                    |                                                        |                                                                                                    |
|                                                                                                    |               |           |                                            |                                                                                                    |                                                        |                                                                                                    |
|                                                                                                    |               |           | Home   Contact Us                          | FAQS   DGCA   MOCA   ANS   AA                                                                       | AAI Email                                              |                                                                                                    |
| Corporate Office :<br>Airports Authority of India, Rajiv Gandhi Bhawan,Safdar<br>Ph : 91-11-24632950 | rjung Airport | t,New Del | Ni-110003                                  |                                                                                                    | T<br>Copyri<br>Site best viewed on Chrome 40+, Firefox | erms & Conditions   Disclaimer   Privacy Policy<br>aht © 2015 Airports Authority of India. All rights reserved.<br>< 36+ & IE 11.0 or above, with 1376px X 768px Resolution |

## 2.1 Online Verification :

All NOC application immediately after applying will be checked for the auto settled criteria.

If the application is auto settled, a system generated pdf saying that NOC from AAI is not required is issued. If the application is not auto settled, it is sent to the AGA and AO user for verification.

User Rights: AGA, Airport Operator (AU)

Purpose: To verify the documents uploaded in the NOC application.

A<u>U</u> and AGA users can only verify the NOC Application

Steps:

- 1. User will select the required NOC ID for verification and click the 'View Application' button although User can see the application point on the map as well by clicking the 'View Map' button.
- 2. After clicking the 'View Application' button, Application window will open and AGA/AO user will check the filled NOC Application for Height Clearance, along with the uploaded document and click the 'Verify' or 'Reject' button as per revised ATMC.
- 3. If AGA/AO user click the 'Verify' button, respective NOC ID will move to Online NOCC tab.
- 4. On Click of 'Reject' button, the user have to fill the reason for rejection of the application.

Applicant will be notified through SMS and E mail.

| Enter NOC Structure Details (Coordinate | s must be in WGS84 datum)                               |                                                        |
|-----------------------------------------|---------------------------------------------------------|--------------------------------------------------------|
| Latitude (N)                            | Longitude (E)                                           | SiteElevation BuildingHeight<br>(AMSL)(mtr) (AGL)(mtr) |
| 27 45 12.00                             | 77 45 13.00                                             | 50 100                                                 |
| Enter Remarks:                          | Venfy Reject                                            |                                                        |
| Соругі                                  | ight © 2015 Airports Authority of India. All rights res | erved.                                                 |

(View application with the verify and reject button under Online verification)

# 2.2 Online NOCC:

User Rights to: AGA, CNS, PAN-OPS and AO User

Purpose: NOC application, after verification will be distributed to all NOCC members for further processing.

All users can view the Online NOC Application and calculation sheets for analysis. Member can agree with the NOCAS calculation or disagree with comment. If all members agree, application will be sent to DO user for issue of NOC.

*If any of the members disagrees then the application will sent to offline NOC.* 

| Å                         |   | AIRPORTS AUTHORITY OF INDIA<br>(A Public Sector Undertaking - Miniratha - Category -1)<br>Safeguarding of Airspace in & around the Civil Aerodromes |         |                                      |                                  |                              |                |          |          |                    |  |  |  |
|---------------------------|---|----------------------------------------------------------------------------------------------------|---------|--------------------------------------|----------------------------------|------------------------------|----------------|----------|----------|--------------------|--|--|--|
| NOCAS                     |   | = WELCOME NOCDELH_AGA                                                                                                    |         |                                      |                                  |                              |                |          |          |                    |  |  |  |
| Online Verification       |   | Se                                                                                                    | arch I  | NOC                                  |                                  |                              |                |          |          | 6                  |  |  |  |
| Online NOCC               |   |                                                                                                    |         |                                      |                                  |                              |                |          |          |                    |  |  |  |
| Offline NOCC              |   | NOC                                                                                                    | C Appli | cations List                         |                                  |                              |                |          |          |                    |  |  |  |
| Settled Cases             | < | 11                                                                                                    | 0       | NOCID *<br>SAFD/NORTH/8/112415/44511 | Owner Name<br>Test               | Site Address<br>Test         | AGA            | CNS<br>© | PANS-OPS | AO                 |  |  |  |
| Review NOC                | < | 12                                                                                                    | 0       | SAFD/NORTH/B/112415/44493            | test                             | dav a                        | ۲              | ۵        | ٥        | ۵                  |  |  |  |
|                           |   | 13                                                                                                    | ۲       | SAFD/NORTH/8/112414/76413            | Unitech Ltd.                     | Greatar Noida                | 0              | ۵        | ۵        | ٥                  |  |  |  |
| Revalidate NOC            |   | 14                                                                                                    | 0       | SAFD/NORTH/8/111915/44416            | Sanjiv Dhupkar                   | ghaziabad                    | <b>O</b>       | ۵        | ۵        | ۵                  |  |  |  |
| Appeal                    | < | 15                                                                                                    | 0       | SAFD/NORTH/8/111915/44416            | Sanjiv Dhupkar                   | ghaziabad                    | ۵              | ۵        | ٥        | ٥                  |  |  |  |
| NOC Report                |   | 16                                                                                                    | 0       | SAFD/NORTH/B/111915/44412            | bulland                          | noida                        | <b>o</b>       | ۵        | ٥        | ٥                  |  |  |  |
|                           |   | 17                                                                                                    | 0       | SAFD/NORTH/8/111715/44374            | Ankit                            | Gurgaon                      | ٥              | ٥        | ۵        | ۵                  |  |  |  |
| NOC Status wise Report    |   | 18                                                                                                    | 0       | SAFD/NORTH/E/111514/73975            | NATIONAL INVESTIGATION AGENCY    | VILLAGE RAJPUR KHURD, MAIDAN | <b>O</b>       | 8        | ۵        | ۵                  |  |  |  |
| Statistical Analysis      |   | 19                                                                                                    | 0       | \$AFD/NORTH/8/111514/73975           | NATIONAL INVESTIGATION AGENCY    | VILLAGE RAJPUR KHURD, MAIDAN | 0              | ۵        | ۲        | ۵                  |  |  |  |
| View Issued NOC           |   | 20                                                                                                    | 0       | SAFD/NORTH/8/111414/73574            | Ace Infracity Developers pvt Itd | Kondli Bangar                | <b>v</b>       | ۵        | ۵        | ٥                  |  |  |  |
| View NOC Archive          |   |                                                                                                    |         |                                      |                                  | He Ke Page 2                 | of 38 🖚 🖬 10 🗸 |          |          | View 11 - 20 of 37 |  |  |  |
| View NOC Brief            |   |                                                                                                    |         | - Area destination Area Holeka       | Charles Community New Objects    |                              |                |          |          |                    |  |  |  |
| Circulars & Orders        |   | V                                                                                                    | ew Ma   | p view Application View Height       | Sneet Generate New Sheet         |                              |                |          |          |                    |  |  |  |
| Distance Measurement Tool |   |                                                                                                    |         |                                      |                                  |                              |                |          |          |                    |  |  |  |

(Online NOC status record for approval with View Height sheet in Online NOC Section)

Under Online NOCC section following tabs is displayed, along with search option and NOC Application grid where Shows corrective action has been taken and shows no action has been taken.

#### **1.1.1** View map :

On the basis of NOC ID selected, view map will display the location on the map along with the navigation toolbar.

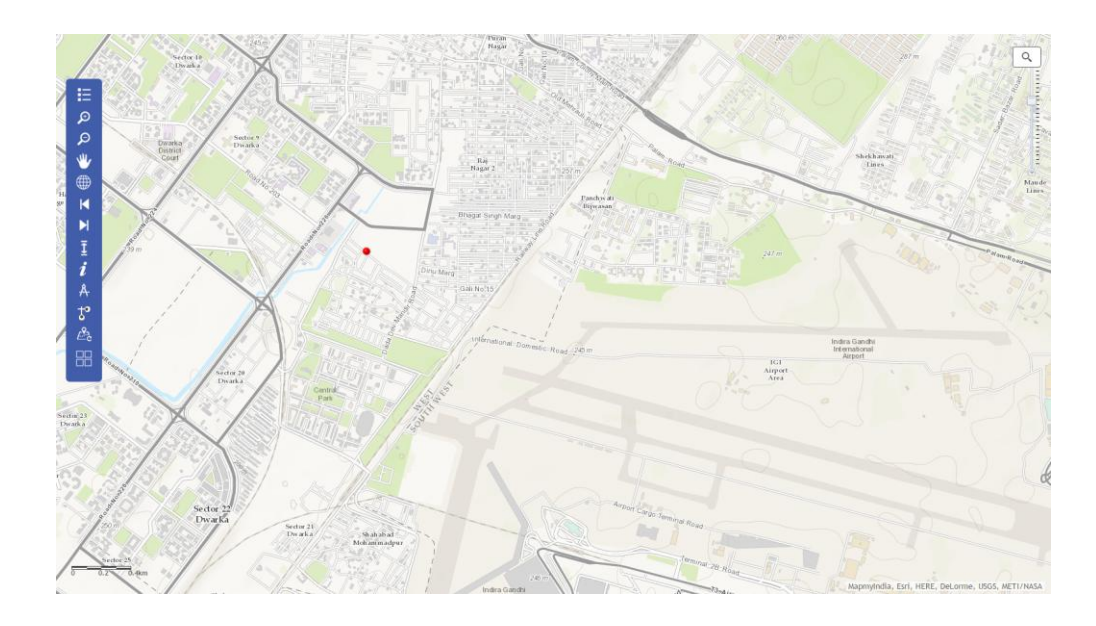

Fig 20(Map Window with Navigation Tool bar for Applicant)

#### 1.1.1.1 Zoom IN

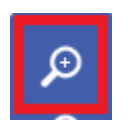

Fig 21(Zoom IN tool present in Tool bar)

User clicks "Zoom In" tool and clicks once on the map on a desired location OR draws a rubber band rectangle in the map viewer.

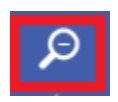

### Fig 22(Zoom Out tool present in Tool bar)

User clicks "Zoom Out" tool and clicks once on the map on a desired location or draws a rubber band rectangle in the map area.

1.1.1.3 Pan

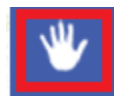

Fig 23(Pan Tool present in Tool bar)

User clicks the "Pan" tool and drags the map area to any desired direction.

1.1.1.4 Previous Extent

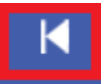

Fig 24(Previous Extent Tool present in Tool bar)

User clicks on the "Previous Extent" button to go back to previous extent.

1.1.1.5 Next Extent

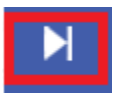

Fig 25(Next Extent Tool present in Tool bar)

User clicks on the "Next Extent" button to go back to Next extent.

### 1.1.1.6 GOTO XY

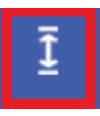

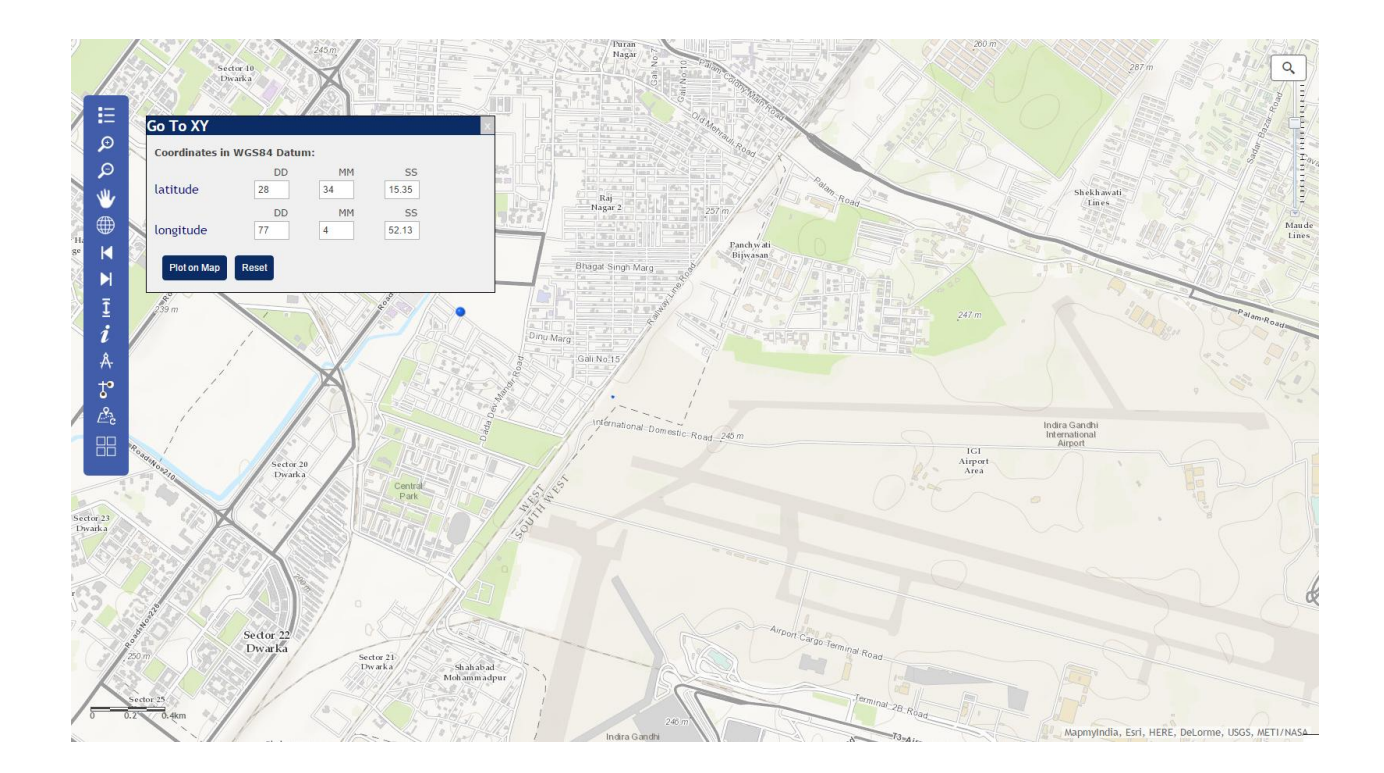

On clicking the 'plot on map' tab, the user can plot the result on map.

### 1.1.1.7 Identify

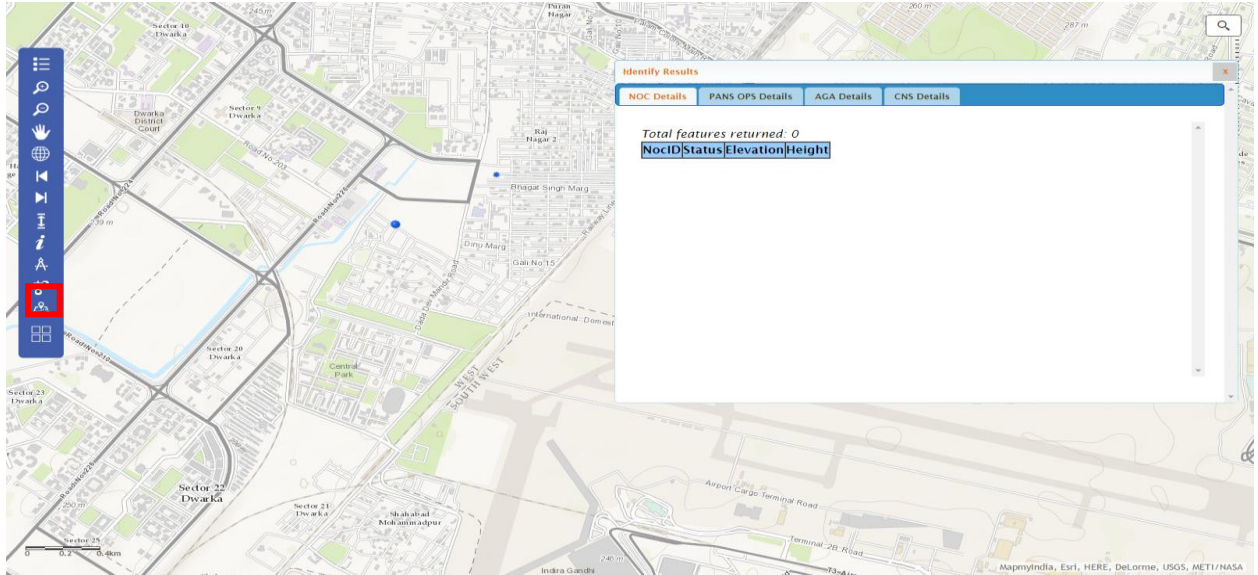

(Identify feature on map)

On Clicking Identify tool, the user is able to identify the feature on map.

### 1.1.1.8 Measurement

On clicking Measurement tool, User can measure the area, distance and location.

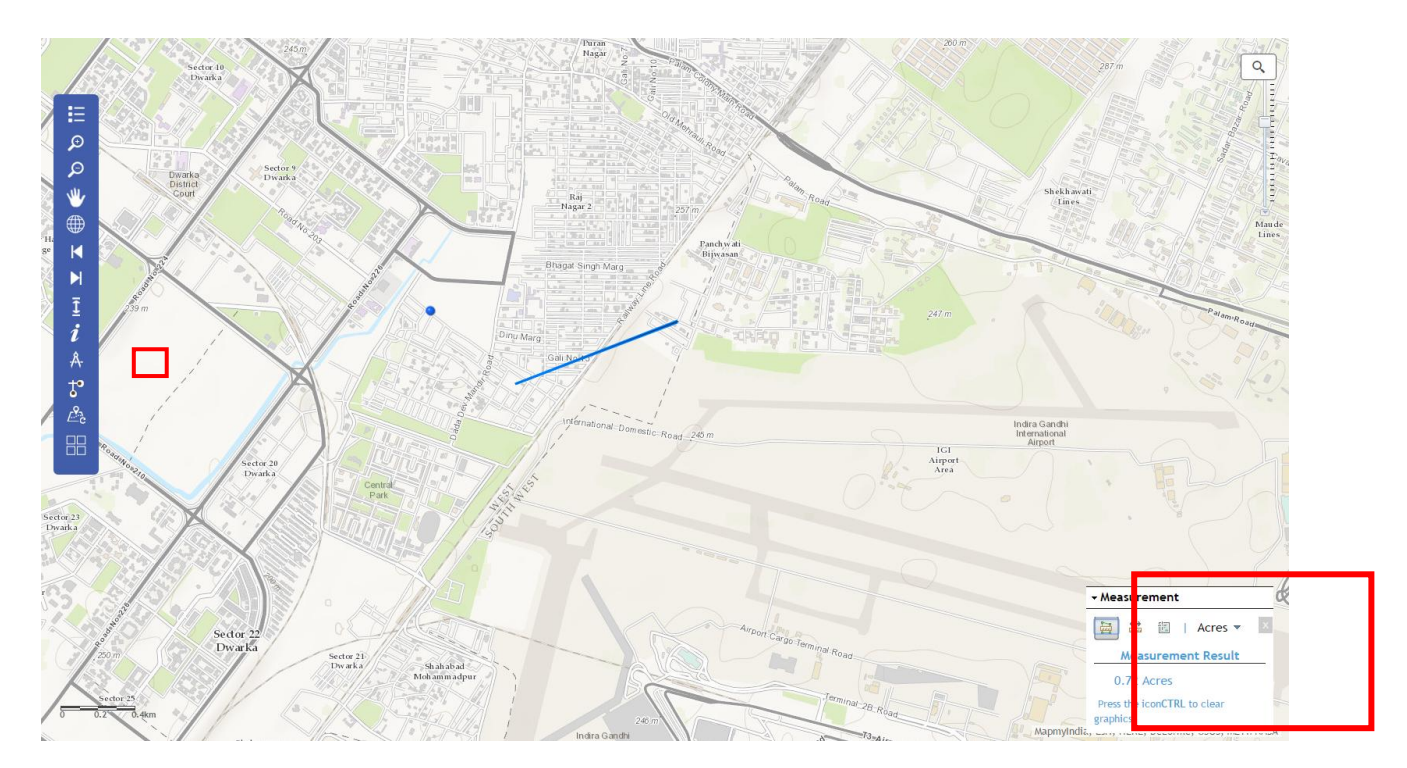

(Measurement feature on map)

### 1.1.1.9 Buffer

On clicking the Buffer tool, User can select the feature within the given distance by creating buffer.

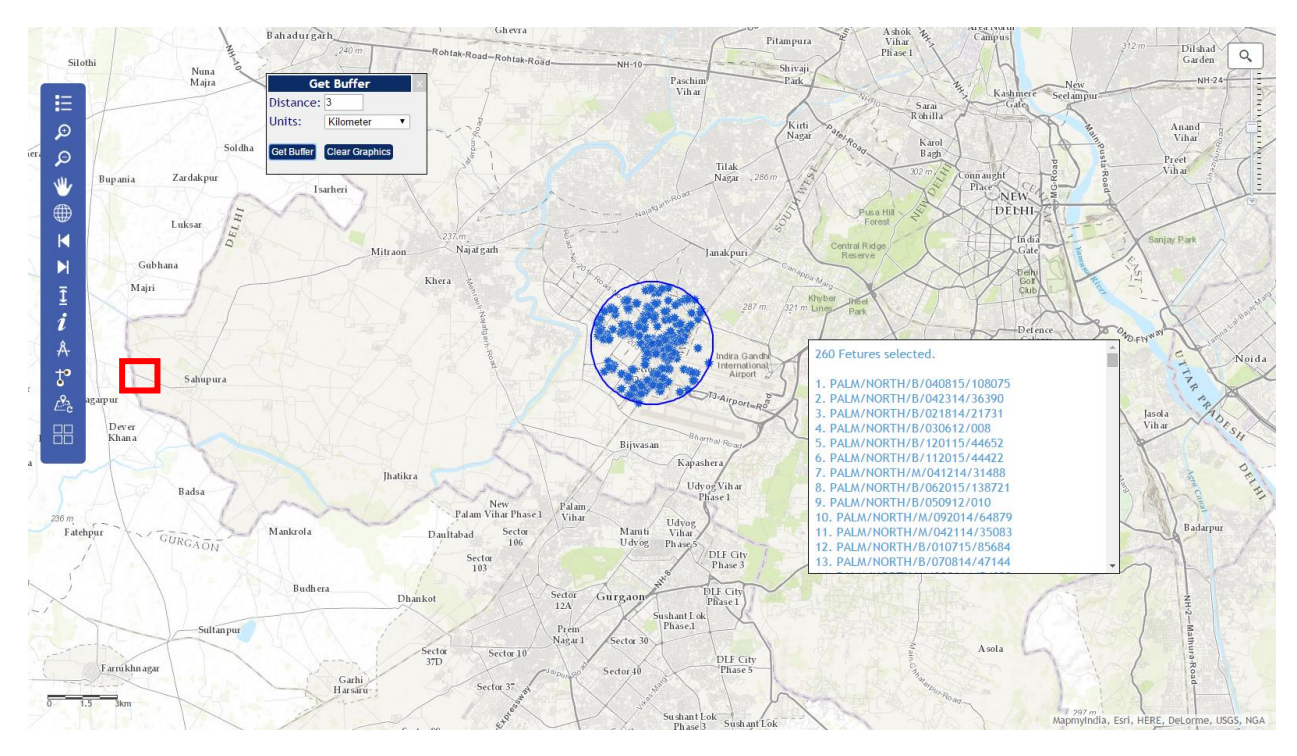

(Buffer feature selecting the features within the given distance)

### 1.1.1.10 Refresh

Refresh tool refresh the maps by clearing all graphics on map.

#### **1.1.2** View Application :

After clicking the 'View Application' button, Application window will open and the user can check the filled NOC Application for Height Clearance, along with the uploaded documents.

| Å.                                                | AIRPORTS AUTHORIT<br>(A Public Sector Undertaking - Mini | Y OF INDIA<br>ratna - Category -1) |                                   |
|---------------------------------------------------|----------------------------------------------------------|------------------------------------|-----------------------------------|
| Application For Height Clearance                  |                                                          |                                    |                                   |
| NOC Applicant Details                             |                                                          |                                    |                                   |
| Name of Owner                                     |                                                          | Ankit Rautela                      |                                   |
| Address of Owner                                  |                                                          | Gurgaon                            |                                   |
| Name of Applicant                                 |                                                          | Ankit Rautela                      |                                   |
| Address of communication                          |                                                          | PLOT NO: 223-224, NIIT GIS LT      | т                                 |
| Contact No                                        |                                                          | 9599171092                         |                                   |
| Email Id                                          |                                                          | ankit.rautela@esriindia.com        |                                   |
| Site Details                                      |                                                          |                                    |                                   |
| Type of Structure i.e House,Factory, chimney etc. |                                                          | Building •                         |                                   |
| Site Description-Site Name & No, Plot No.         |                                                          | Test                               |                                   |
| Size Of Plot(sq.mtrs)                             |                                                          | 400                                |                                   |
| State                                             |                                                          | Delhi •                            |                                   |
| Prominent Area                                    |                                                          | Delhi 🔻                            |                                   |
| Document Name                                     | File Name                                                | View                               |                                   |
| Site Elevation                                    | FAQ_1st_April_2015.pdf                                   | View                               |                                   |
| Undertaking Form                                  | FAQ 1st April 2015 (2)                                   | 1).pdf View                        |                                   |
| Authorization Letter                              | Test-4.pdf                                               | View                               |                                   |
| I                                                 |                                                          |                                    |                                   |
| Enter NOC Structure Details (Coordinates r        | nust be in WGS84 datum)                                  |                                    |                                   |
| Latitude (N)                                      | Longitude (E)                                            | SiteElevatio<br>(AMSL)(mtr         | on BuildingHeight<br>) (AGL)(mtr) |
| 28 30 6.04                                        | 77 03 34.42                                              | 230                                | 100                               |
| 28 30 8.0                                         | 77 04 32.00                                              | 230                                | 100                               |
| 28 30 10.0                                        | 77 05 30.00                                              | 230                                | 100                               |
| 28 30 12.0                                        | 77 06 28.00                                              | 230                                | 100                               |
|                                                   | Close                                                    |                                    |                                   |

(View application with the selected NOC ID)

## 1.1.3 View Height Sheet

|            |   | 1000                    |            |                            |                         | 010          | <b>RANG ORG</b>         |
|------------|---|-------------------------|------------|----------------------------|-------------------------|--------------|-------------------------|
| 6          |   | NOCID                   | Owner Name | Site Address               |                         | CNS          | PANS-OPS                |
|            |   | SAFD/NORTH/B/052811/001 |            | Attera/G B Nagar/U P       |                         |              |                         |
| 6          |   | PALM/NORTH/B/052911/005 |            | DELHI                      |                         |              |                         |
| 0          |   | PALM/NORTH/B/052911/003 |            |                            |                         |              |                         |
|            |   | PALM/NORTH/B/052911/004 |            | DELHI                      | 8                       | ●<br>●       | ©<br>©                  |
| C          |   | SAFD/NORTH/B/053011/007 |            | Delhi                      | <b>9</b>                | <b>9</b>     | ٢                       |
| $\bigcirc$ |   | PALM/NORTH/B/053111/011 |            | rangpuri                   | $\overline{\mathbf{s}}$ | $\mathbf{i}$ | $\overline{\mathbf{S}}$ |
| $\subset$  | D | PALM/NORTH/B/053111/015 |            | Gurgaon                    | $\bigotimes$            | <b>2</b>     | 8                       |
|            | D | SAFD/NORTH/B/060211/002 |            | aiim s                     | <b>O</b>                | $\otimes$    | ۲                       |
| $\bigcirc$ |   | SAFD/NORTH/B/060311/017 |            | Tech Zone Greater Noida UF | <b></b>                 | $\bigotimes$ | 8                       |
|            |   | SAFD/NORTH/6/000311/01/ |            | rech Zone Greater Nolda Gr | of18 ⊮ ⊮ 10             | • •          |                         |

|                         | N.                     |                 | (A 1       | AIRPO<br>Public Sec                    | RTS AUTHOR<br>tor Undertaking - M | ITY OF IND<br>iniratna - Catego | IA<br>ary -1) |                   |                      |
|-------------------------|------------------------|-----------------|------------|----------------------------------------|-----------------------------------|---------------------------------|---------------|-------------------|----------------------|
|                         | 100                    |                 |            | -                                      |                                   | cores.                          |               |                   | -                    |
| elcome nocdelh          | _aga                   |                 |            |                                        |                                   |                                 |               | Selec             | t 🔽                  |
| ummary A                | GA CNS P/              | NS-OPS          |            |                                        |                                   |                                 |               |                   |                      |
|                         |                        |                 |            |                                        |                                   |                                 |               |                   | nocdelh_<br>Online N |
| NOC ID                  | SAFD/NC                | RTH/B/1124      | 14/76413   | Req                                    | Top Elevation                     | 2                               | 260.45        | mtr (AMSL)        |                      |
| Calculation<br>Criteria | Permissible Top        | Elevation(mtrs) |            |                                        | Limiting Parameter                |                                 | s             | Itatus            | Comments             |
| AGA                     | 515                    |                 |            | CLEARE                                 | D Beyond OHS                      |                                 |               | Agree<br>Disagree |                      |
| CNS                     | 690.96                 |                 |            | CLEARED ASR(I.G.I Airport) CLEARED MSA |                                   |                                 | 1             | Approval Pendin   | 9                    |
| PANS-OPS                | 487.68                 |                 |            |                                        |                                   |                                 | 1             | 9                 |                      |
| Airport User App        | proval                 |                 |            |                                        |                                   |                                 | 1             | pproval Pendin    | 9                    |
| Permissible Ma          | aximum Height: 4       | 87.68 mtr       | CLEARED    |                                        |                                   |                                 |               |                   |                      |
| Airport Name            | Rwy Length             | Rwy Width       | Rwy Design | nation                                 | Aerodrome Elelvation              | Rwy Elevation                   | X Cod         | ordinates         | Y Coordinates        |
| I.G.I Airport           | 2813                   | 45              | 09/27      | :                                      | 236.8                             | 218.5                           | 77° 5'        | 17.372" E         | 28° 34" 13.957" (    |
| I.G.I Airport           | 3810                   | 45              | 10/28      | 1                                      | 236.8                             | 219.1                           | 77° 5'        | 5.381" E          | 28° 34" 2.091" N     |
| Safdarjung Airpo        | ort 1180               | 45              | 12/30      | :                                      | 215                               | 215.058                         | 77° 11        | 1" 59.110" E      | 28° 35" 18.720" (    |
| I.G.I Airport Inst      | rument - Precision     |                 |            |                                        |                                   |                                 |               |                   |                      |
| Safdarjung Airpo        | ort Non Instrument - I | Non Precision   |            |                                        |                                   |                                 |               |                   |                      |

(Height sheet page for different AAI User of application)

- 1. On clicking the 'View Height Sheet' button a summarized window of height sheet with Summary, AGA, CNS and PAN OPS tab will open with option as 'Agree' and 'Disagree' button in corresponding AAI User (AGA/CNS/PAN OPS/AO) column.
- 2. AAI User (AGA/CNS/PAN OPS/AO) will click the 'Agree' or 'Disagree' button and correspondingly it will get updated in record. In case of Disagree, AAI User (AGA/CNS/PAN OPS/AO) shall give the comments/Remark as a reason for it.
- 3. Once action performed by the AAI User (AGA/CNS/PAN OPS/AO) on the application it will be marked in the corresponding AAI User (AGA/CNS/PAN OPS/AO) column and updated.
- 4. If all AAI users (AGA/CNS/PANS-OPS and AU) agrees then the application finally moves to Designated Officer (DO) user for issue of NOC.
- 5. If any of the member disagrees, the application moves to Offline NOCC.

#### **1.1.4** Generate New sheet:

On click of 'Generate New sheet' it will recalculate the height sheet. And will generate new sheet.

|                         | K.                   |                 | A<br>(A F  | IRPOF   | RTS AUTHORI                        | TY OF IND     | IA<br>ory -1 | L)                        |      |                           |
|-------------------------|----------------------|-----------------|------------|---------|------------------------------------|---------------|--------------|---------------------------|------|---------------------------|
| -                       | 1                    |                 |            |         |                                    | Corr.         |              | -                         |      | 2                         |
| elcome rhqnorth         | n_aga                |                 |            |         |                                    |               |              | Sele                      | ect  | •                         |
| ummary AC               | GA CNS P/            | INS-OPS         |            |         |                                    |               |              |                           |      |                           |
|                         |                      |                 |            |         |                                    |               |              |                           |      | rhqnorth_as<br>Online NOC |
| NOC ID                  | PALM/NO              | ORTH/B/0529     | 11/001     | Req.    | Top Elevation                      | :             | 234.2        | 5 mtr (AMSL)              |      |                           |
| Calculation<br>Criteria | Permissible Top      | Elevation(mtrs) |            |         | Limiting Parameter                 |               |              | Status                    |      | Comments                  |
| AGA                     | 240.34               |                 |            | CLEARED | ED Approach Surface(I.G.I Airport) |               |              | Agree<br>Disagree         |      |                           |
| CNS                     | 250.88               |                 |            | CLEARED | Glide Path 09(I.G.I Air            | port)         |              | Approval Pend             | ling |                           |
| PANS-OPS                | 240.38               |                 |            | CLEARED | ILS (10)                           |               |              | Approval Pending          |      |                           |
| Airport User App        | proval               |                 |            | 1       |                                    |               |              | Approved on 0<br>Dec 2015 | 4    |                           |
| Permissible Ma          | iximum Height: 2     | 40.34 mtr (     | LEARED     |         |                                    |               |              |                           |      |                           |
| Airport Name            | Rwy Length           | Rwy Width       | Rwy Design | ation A | erodrome Eleivation                | Rwy Elevation | XC           | oordinates                | YC   | oordinates                |
| I.G.I Airport           | 2813                 | 45              | 09/27      | 23      | 36.8                               | 218.5         | 77*          | 5" 17.372" E              | 28'  | 34" 13.957" N             |
| I.G.I Airport           | 3810                 | 45              | 10/28      | 2       | 36.8                               | 219.1         | 77*          | 5" 5.381" E               | 28   | 34" 2.091" N              |
| Safdarjung Airpo        | ort 1180             | 45              | 12/30      | 2       | 15                                 | 215.058       | 77°          | 11"59.110"E               | 28   | 35" 18.720" N             |
| I.G.I Airport Instru    | ument - Precision    |                 |            |         |                                    |               |              |                           |      |                           |
| Safdarjung Airpo        | ort Non Instrument - | Non Precision   |            |         |                                    |               |              |                           |      |                           |

# 2.3 Offline NOC

User Rights: AGA, CNS, PAN-OPS User

Purpose: if any of the user disagrees with the height sheet, NOC application will come to offline NOCC section for manual processing.

AGA, CNS, PAN-OPS users can view the Offline NOC Application

| Å.                                                                                                    | 5                                       | AIRPORTS A<br>(A Public Sector Und<br>Safeguarding of Airspace | UTHORITY OF<br>ertaking - Miniratna - C<br>ce in & around the Cir | INDIA<br>ategory -1)<br>vil Aerodromes |                                |                               | 1111<br>NOCAS                                                              |
|----------------------------------------------------------------------------------------------------|-----------------------------------------|----------------------------------------------------------------|-------------------------------------------------------------------|----------------------------------------|--------------------------------|-------------------------------|----------------------------------------------------------------------------|
| NOCAS                                                                                                    | WELCOME NOCDELH_AGA                     |                                                                |                                                                   |                                        |                                |                               | Logout  Change Password  Help                                              |
| 쉽 Online Verification<br>쉽 Online NOCC                                                                                                    | Search NOC<br>NOC Applications List     |                                                                |                                                                   |                                        |                                |                               | 0                                                                          |
| G Offline NOCC                                                                                                    | NOCID ÷                                 | Owner Name                                                     | Site Address                                                      | AGA                                    | CNS                            | PANS-OPS                      | AQ                                                                         |
| Settled Cases                                                                                                    | 1 SAFD/NORTH/B/112715/44601             | Ankit                                                          | Delhi                                                             | DISAGREED                              | AGREED                         | AGREED                        | AGREED                                                                     |
| Review NOC                                                                                                    | 2 SAFD/NORTH/B/112515/44533             | 55                                                             | aa                                                                | AGREED                                 | AGREED                         | DISAGREED                     | DISAGREED                                                                  |
|                                                                                                    | 3 SAFD/NORTH/B/041715/108227            | Dr. PUNAM KUMAR                                                | NH-01,SECTOR-119,NOIDA(U                                          | AGREED                                 | AGREED                         | DISAGREED                     | AGREED                                                                     |
| III Revalidate NOC                                                                                                    | 4 PALM/NORTH/B/111615/44368             | Test                                                           | janakpuri                                                         | AGREED                                 | AGREED                         | DISAGREED                     | AGREED                                                                     |
| 🛗 Appeal                                                                                                    | < 5 PALM/NORTH/8/110215/44288           | NIIT GIS LTD                                                   | GURGAON                                                           | DISAGREED                              | AGREED                         | AGREED                        | AGREED                                                                     |
| MOC Report                                                                                                    |                                         |                                                                | re 👓 Page 1                                                       | of 1 💀 🖬 10 🔻                          |                                |                               | View 1 - 5 of 5                                                            |
| <ul> <li>NOC Status Wise Report</li> <li>Statistical Analysis</li> <li>View Issued NOC</li> <li>View NOC Archive</li> <li>View NOC Brief</li> <li>Circulars &amp; Orders</li> <li>Distance Measurement Tool</li> </ul> | View Map View Application View          | Height Sheet 🦳 Generate Nev                                    | v Sheet                                                           |                                        |                                |                               |                                                                            |
|                                                                                                    | Ноте                                    | Contact Us   FAQs                                              | DGCA   MOCA   ANS                                                 | AAI AAI Er                             | nail                           |                               |                                                                            |
| Corporate Office :                                                                                                    |                                         |                                                                |                                                                   |                                        |                                | Terms & Conditions            | Disclaimer   Privacy Policy                                                |
| Airports Authority of India, Rajiv Gandhi Bhaw                                                                                                    | n, Safdarjung Airport, New Delhi-110003 |                                                                |                                                                   |                                        | Site best viewed on Chrome 404 | Copyright © 2015 Airports Aut | hority of India. All rights reserved.<br>e. with 1376ox X 768ox Resolution |

Steps:

- 1. When all AAI User (AGA/CNS/PAN OPS/AO) performed their action with respect to 'agree' or ('disagree' with comments), if at least one member disagrees Application will reach to Offline NOCC.
- 2. This application will be handled by DO by calling the NOC Committee and discuss the case before agreeing to the height or rejecting the case.DO can edit the NOC letter content and issue the NOC as decided in the NOCC.

|                         | Å          |                |               | AI<br>(A Pul   | RPORTS AU             | THORIT<br>taking - Mini | Y OF II        | NDIA<br>tegory -           | 1)         |         |                        |
|-------------------------|------------|----------------|---------------|----------------|-----------------------|-------------------------|----------------|----------------------------|------------|---------|------------------------|
| 2.3                     |            | 1              |               |                | -                     |                         |                |                            | -          |         |                        |
| elcome noci             | delh_aga   |                |               |                |                       |                         |                |                            |            | Sele    | ect 🔽                  |
| Summary                 | AGA        | CNS P          | ANS-OPS       |                |                       |                         |                |                            |            |         |                        |
|                         |            |                |               |                |                       |                         |                |                            |            |         | nocdelh_a<br>Online NO |
| NOC ID                  |            | SAFD/          | NORTH/B/1127  | 715/44601      | Req.Top Elevati       | on                      |                | 15                         | 50 mtr (   | AMSL)   |                        |
| Calculation<br>Criteria | Permissit  | ole Top Elevat | ion(mtrs)     |                | Limiting Parameter    |                         |                | Status                     | Co         | mments  |                        |
| AGA                     | GA 325.29  |                |               |                | Conical(I.G.I Airport | Conical(I.G.I Airport)  |                | Disappr<br>on 30 N<br>2015 | oved<br>ov | est     |                        |
| CNS                     | 307.79     |                |               | CLEARED        | ASR(I.G.I Airport)    |                         |                | Approve<br>on 30 N<br>2015 | ed<br>ov   |         |                        |
| PANS-<br>OPS            | 277.37     |                |               | CLEARED        | NDB (27)              |                         | Ai<br>or<br>21 |                            | ed<br>ov   |         |                        |
| Airport Use             | r Approval |                |               |                |                       |                         |                | Approve<br>on 30 N<br>2015 | ed<br>ov   |         |                        |
| Permissible             | e Maximi   | um Height: :   | 277.37 mtr C  | LEARED         |                       |                         |                |                            |            |         |                        |
| Airport Na              | me         | Rwy Lengt      | h Rwy Width   | Rwy Designatio | n Aerodrome El        | lelvation               | Rwy Elevati    | on X                       | Coordin    | ates    | Y Coordinates          |
| I.G.I Airport           |            | 2813           | 45            | 09/27          | 236.8                 |                         | 218.5          | 7                          | 7° 5″ 17.: | 372" E  | 28° 34" 13.957" N      |
| I.G.I Airport           |            | 3810           | 45            | 10/28          | 236.8                 |                         | 219.1          | 7                          | 7° 5″ 5.3  | 81" E   | 28° 34" 2.091" N       |
| Safdarjung              | Airport    | 1180           | 45            | 12/30          | 215                   |                         | 215.058        | 7                          | 7° 11" 59  | .110" E | 28° 35" 18.720" N      |
| I.G.I Airport           | Instrumen  | t - Precision  |               |                |                       |                         |                |                            |            |         |                        |
| Safdarjung              | Airport No | n Instrument - | Non Precision |                |                       |                         |                |                            |            |         |                        |